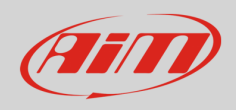

## Lotus – Document for Customers

## Connected both to the internet and to the device

Run RS3 software, connect to your device, go to the device 'counters' page and click 'Ask'.

| 👛 RaceStudio3 (64 bit) 0.00.00 |                    |                          |                      |                  | – 🗆 ×                  |
|--------------------------------|--------------------|--------------------------|----------------------|------------------|------------------------|
| * 🍄 🖻 🕄 🖆 🛛                    | *ô                 | <b>\$</b>                |                      | ((:-             | 😤 🔂 🐠                  |
| Utilities                      |                    |                          | MX2E ID 7700408      |                  |                        |
|                                | Live Measures Down | load WiFi and Properties | Tracks Counters Logo | Firmware Service |                        |
| Connected Devices              | Receive            |                          |                      |                  | Ask to Change Odometer |
| MX2E ID 7700408                |                    |                          |                      |                  |                        |
|                                |                    |                          |                      |                  |                        |
|                                |                    |                          |                      |                  |                        |
|                                |                    |                          | ODOMETERS            |                  |                        |
|                                | (                  | Name                     |                      | Distance (km) 🚺  | reset                  |
|                                | [                  | System                   | 03:36                | 123000           |                        |
|                                | (                  | Usr 1                    |                      | 0                |                        |
|                                | [                  | Usr 2                    |                      | 0                |                        |
|                                | l                  | Usr 3                    |                      | 0                |                        |
|                                | l                  | Usr 4                    |                      | 0                |                        |
|                                |                    |                          |                      |                  |                        |
|                                |                    |                          |                      |                  |                        |
|                                |                    |                          |                      |                  |                        |
|                                |                    |                          |                      |                  |                        |
|                                |                    |                          |                      |                  |                        |
|                                |                    |                          |                      |                  |                        |
|                                |                    |                          |                      |                  |                        |
|                                |                    |                          |                      |                  |                        |
|                                |                    |                          |                      |                  |                        |
|                                |                    |                          |                      |                  |                        |
|                                |                    |                          |                      |                  |                        |

| 🔤 RaceStudio3 (64 bit) 0.00.00 |                    |                                     |                                                        |                                          |            | -       |            | ×  |
|--------------------------------|--------------------|-------------------------------------|--------------------------------------------------------|------------------------------------------|------------|---------|------------|----|
| * 🐲 🖻 🔂 🖷                      | ·                  | <b>a</b>                            |                                                        | ((:-                                     | <b>?</b>   | ECU     | (III)      |    |
| 🔄 Utilities                    |                    |                                     | MX2E ID 7700408                                        |                                          |            |         |            |    |
|                                | Live Measures Down | nload WiFi and Properties           | Tracks Counters Logo                                   | b Firmware Service                       |            |         |            |    |
| Connected Devices              | Receive            |                                     |                                                        | Chec                                     | k for Odom | eter Au | thorizatio | on |
| MX2E ID 7700408                |                    | Your request<br>You will receive an | for changing odometer has<br>email from manufacturer ( | been enqueued.<br>normally) in 24 hours. |            |         |            |    |
|                                |                    |                                     | ODOMETERS                                              |                                          |            |         |            |    |
|                                | (                  | Name                                | Timer (hh:mm)                                          | Distance (km) 🚺                          | reset      |         |            |    |
|                                | [                  | System                              | 03:36                                                  | 123000                                   |            |         |            |    |
|                                |                    | ✓ Usr 1                             |                                                        | 0                                        |            |         |            |    |
|                                | (                  | Usr 2                               |                                                        | 0                                        |            |         |            |    |
|                                |                    | Usr 3                               |                                                        | 0                                        |            |         |            |    |
|                                |                    | Usr 4                               |                                                        | 0                                        |            |         |            |    |
|                                |                    |                                     |                                                        |                                          |            |         |            |    |
|                                |                    |                                     |                                                        |                                          |            |         |            |    |
|                                |                    |                                     |                                                        |                                          |            |         |            |    |
|                                |                    |                                     |                                                        |                                          |            |         |            |    |
|                                |                    |                                     |                                                        |                                          |            |         |            |    |
|                                |                    |                                     |                                                        |                                          |            |         |            |    |
|                                |                    |                                     |                                                        |                                          |            |         |            |    |
|                                |                    |                                     |                                                        |                                          |            |         |            |    |
|                                |                    |                                     |                                                        |                                          |            |         |            |    |
|                                |                    |                                     |                                                        |                                          |            |         |            |    |
|                                |                    |                                     |                                                        |                                          |            |         |            |    |
|                                |                    |                                     |                                                        |                                          |            |         |            |    |

An email will confirm that Lotus received your request.

| AiM   Request Received                                                                                |               |             |                       |  |  |  |  |  |  |
|----------------------------------------------------------------------------------------------------|---------------|-------------|-----------------------|--|--|--|--|--|--|
| Info - AIM                                                                                            | S Reply       | 所 Reply All | $\rightarrow$ Forward |  |  |  |  |  |  |
| Wed 7/15/2020 3:52 PN                                                                                 |               |             |                       |  |  |  |  |  |  |
| (i) If there are problems with how this message is displayed, click here to view it in a web browser. |               |             |                       |  |  |  |  |  |  |
|                                                                                                    |               |             |                       |  |  |  |  |  |  |
|                                                                                                    |               |             |                       |  |  |  |  |  |  |
|                                                                                                    |               |             |                       |  |  |  |  |  |  |
|                                                                                                    |               |             |                       |  |  |  |  |  |  |
| AiM   Request Received                                                                                | d             |             |                       |  |  |  |  |  |  |
|                                                                                                    |               |             |                       |  |  |  |  |  |  |
| Hi,                                                                                                   |               |             |                       |  |  |  |  |  |  |
| Your request has been successfully received and will be process                                       | sed as soon a | possible.   |                       |  |  |  |  |  |  |
|                                                                                                    |               |             |                       |  |  |  |  |  |  |
| Login                                                                                                 |               |             |                       |  |  |  |  |  |  |

A new email will confirm that Lotus either accepted or denied your request.

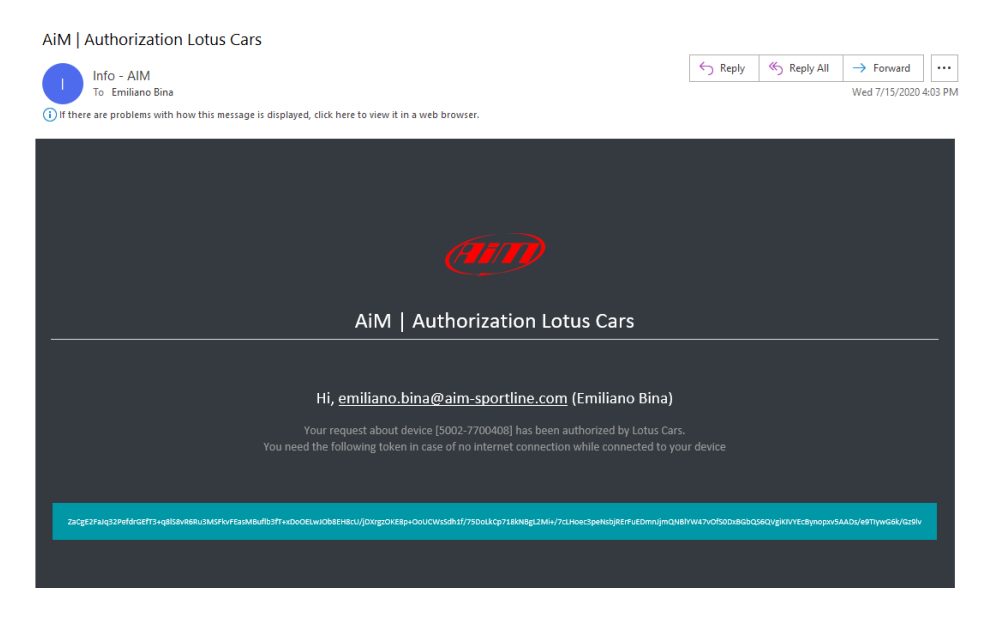

If accepted, do not care about the token in the mail, run RS3 software, connect to your device, go to the device 'counters' page and click 'Check'.

| RaceStudio3 (64 bit) 0.00.00 |                    |                          |                           |                              | _              | ΠX            |
|------------------------------|--------------------|--------------------------|---------------------------|------------------------------|----------------|---------------|
| * * 12 13 🖷                  |                    | <b>~</b>                 |                           | (((•                         | 😁 😂            | (III)         |
| E Utilities                  |                    |                          | MX2E ID 7700408           |                              |                |               |
|                              | Live Measures Down | load WiFi and Properties | Tracks Counters Log       | o Firmware Service           |                |               |
| Connected Devices            | Receive            |                          |                           | Chec                         | k for Odometer | Authorization |
| MX2E ID 7700408              |                    | You can proceed with odo | meter change: enter new v | alue and click the 'set' but | tton.          |               |
|                              |                    | ·                        | ·                         |                              |                |               |
|                              |                    |                          | ODOMETERS                 |                              |                |               |
|                              | G                  | Name                     | Timer (hh:mm)             | Distance (km) 🔯              | reset          |               |
|                              | 6                  | System                   | 03:36                     | 123000                       | set            |               |
|                              |                    | Usr 1                    |                           | 0                            |                |               |
|                              |                    | Usr 2                    |                           | 0                            |                |               |
|                              | •                  | Vsr 3                    |                           | 0                            |                |               |
|                              |                    | Usr 4                    |                           | 0                            |                |               |
|                              |                    |                          |                           |                              |                |               |
|                              |                    |                          |                           |                              |                |               |
|                              |                    |                          |                           |                              |                |               |
|                              |                    |                          |                           |                              |                |               |
|                              |                    |                          |                           |                              |                |               |
|                              |                    |                          |                           |                              |                |               |
|                              |                    |                          |                           |                              |                |               |
|                              |                    |                          |                           |                              |                |               |
|                              |                    |                          |                           |                              |                |               |
|                              |                    |                          |                           |                              |                |               |
|                              |                    |                          |                           |                              |                |               |
|                              |                    |                          |                           |                              |                |               |
|                              |                    |                          |                           |                              |                |               |

| MX2E ID 7700408     Intected Devices   Check for Odometer     MX2E ID 7700408   Check for Odometer     Vou can proceed with odometer change: enter new value and click the 'set' button.     ODOMETERS     Vous 1   Distance (km)   reset     Usr 1   0   reset     Usr 1   0   0     Usr 3   0   0                                                                                                    | Willies   MX2E ID 7700408     Innected Devices   Check for Odometer Au     NXZE ID 7700408   Viou can proceed with odometer change: enter new value and click the 'set' button.     ODOME TERS   Image: System     Image: User State   System     User State   User State     User State   System     User State   User State     User State   User State                                                                                                    | K 🍄 🗠 ዄ 🖷       | •             | ô        |                      |                         | (((•                         | 😤 🚔               |     |
|----------------------------------------------------------------------------------------------------|----------------------------------------------------------------------------------------------------|-----------------|---------------|----------|----------------------|-------------------------|------------------------------|-------------------|-----|
| Live Measures Download WiFi and Properties Tracks Counters Logo Firmware Service     Receive   Check for Odometer     MX2E ID 7700408   You can proceed with odometer change: enter new value and click the 'set' button.     ODOMETERS   Image: System   Distance (km)   Tested     V Usr 1    0      V Usr 2    0      V Usr 3    0                                                                                                    | Intected Devices   Lue Measures   Download   WFI and Properties   Tracks   Counters   Logo   Firmware   Service     MX2E ID 7700408   Vol can proceed with odometer change: enter new value and click the 'set' button.   You can proceed with odometer change: enter new value and click the 'set' button.     ODOMETERS   Vol can proceed with odometer change: enter new value and click the 'set' button.     Vol can proceed with odometer change: enter new value and click the 'set' button.     Vol can proceed with odometer change: enter new value and click the 'set' button.     Vol can proceed with odometer change: enter new value and click the 'set' button.     Vol can proceed with odometer change: enter new value and click the 'set' button.     Vol can proceed with odometer change: enter new value and click the 'set' button.     Vol can proceed with odometer change: enter new value and click the 'set' button.     Vol can proceed with odometer change: enter new value and click the 'set' button.     Vol can proceed with odometer change: enter new value and click the 'set' button.     Vol can proceed with odometer change: enter new value and click the 'set' button.     Vol can proceed with odometer change: enter new value and click the 'set' button.     Vol can proceed with odometer change: enter new value and click the 'set' button.     Vol can proceed with odometer change: enter new value and click the 'set' button. <tr< th=""><th>Utilities</th><th></th><th></th><th></th><th>MX2E ID 7700408</th><th>3</th><th></th><th></th></tr<>                                                                                                    | Utilities       |               |          |                      | MX2E ID 7700408         | 3                            |                   |     |
| Innected Devices   Check for Odometer     MX2E ID 7700408   You can proceed with odometer change: enter new value and click the 'set' button.     Vou can proceed with odometer change: enter new value and click the 'set' button.     Vou you can proceed with odometer change: enter new value and click the 'set' button.     Vou you can proceed with odometer chang                                                                                                    | Innected Devices   Check for Odometer Au     MXZE ID 7700408   Vou can proceed with odometer change: enter new value and click the 'set' button.     ODOMETERS   Image: System 03:36 250000 set     Vous 1      Vus 2      Vus 2      Vus 2      Vus 3      Vus 4                                                                                                    |                 | Live Measures | Download | WiFi and Properties  | Tracks Counters Lo      | go Firmware Service          |                   |     |
| MX2E ID 7700408   You can proceed with odometer change. enter new value and click the 'set' button.     ODOMETERS   Image: change change ch | NX2E ID 7700408   You can proceed with odometer change: enter new value and click the 'set' button.     ODOMETERS   Image: Comparison of the set of the set | nnected Devices | Receive       |          |                      |                         | Chec                         | ck for Odometer A | uth |
| Name     Timer (nhmm)     Distance (km)     Teset       System     03:36     250000     set       Usr 1      0        Usr 2      0        V Jsr 3      0                                                                                                    | V     Name     Timer (hlmm)     Distance (km)     Image: Tesset       ✓     System     03:36     250000     set       ✓     Usr 1      0        ✓     Usr 2      0        ✓     Usr 3      0        ✓     Usr 4      0                                                                                                    | MX2E ID 7700408 | •             | You      | can proceed with odo | meter change: enter new | value and click the 'set' bu | utton.            |     |
| Name     Timer (hhmm)     Distance (km)     Test       System     03:36     250000     set       Usr 1      0        Usr 2      0        Usr 3      0                                                                                                    | Name     Timer (hhrmm)     Distance (hm)     rest       ♥     System     03:36     250000     set       ♥     Usr 1      0        ♥     Usr 2      0        ♥     Usr 3      0        ♥     Usr 4      0                                                                                                    |                 |               |          |                      | ODOMETERS               |                              |                   |     |
| ✓     System     03:36     250000     set       ✓     Usr 1      0      0       ✓     Usr 2      0      0       ✓     Usr 3      0      0                                                                                                    | ✓     System     03:36     250000     set       ✓     Usr 1      0        ✓     Usr 2      0        ✓     Usr 3      0        ✓     Usr 4      0                                                                                                    |                 |               |          | Name                 | Timer (hh:mm)           | Distance (km) 🤷              | reset             |     |
| ✓     Usr 1      0       ✓     Usr 2      0       ✓     Usr 3      0                                                                                                    | ✔   Usr 1    0     ✔   Usr 2    0     ✔   Usr 3    0     ✔   Usr 4    0                                                                                                    |                 |               | 🖌 Sy     | rstem                | 03:36                   | 250000                       | set               |     |
| ✔     Usr 2      0       ✔     Usr 3      0                                                                                                    | Usr 2      0       Usr 3      0        Usr 4      0                                                                                                    |                 |               | 🕑 Us     | ir 1                 |                         | 0                            |                   |     |
| ✓ Usr 3 0                                                                                                    | Usr 3 0<br>Usr 4 0                                                                                                    |                 |               | 🖌 Us     | ir 2                 |                         | 0                            |                   |     |
|                                                                                                    | v ∪sr 4 0                                                                                                    |                 |               | 🕑 Us     | ir 3                 |                         | 0                            |                   |     |
| Usr 4 0                                                                                                    |                                                                                                    |                 |               | ✓ Us     | ir 4                 |                         | 0                            |                   |     |
|                                                                                                    |                                                                                                    |                 |               |          |                      |                         |                              |                   |     |
|                                                                                                    |                                                                                                    |                 |               |          |                      |                         |                              |                   |     |
|                                                                                                    |                                                                                                    |                 |               |          |                      |                         |                              |                   |     |
|                                                                                                    |                                                                                                    |                 |               |          |                      |                         |                              |                   |     |

Enter new odometer value and click the 'set' button.

## Connected either to the internet or to the device

Run RS3 software, connect to your device, go to the device 'counters' page and click 'Ask'. Your request will be stored on your PC. Ideally you should leave RS3 running, anyway, the first time RS3 runs while connected to the internet it will send all stored requests.

| RaceStudio3 (64 bit) 0.00.00 | 1 4×          | 4                   |                                                    |                                                                    | <b>\$</b>                                                  |                        |
|------------------------------|---------------|---------------------|----------------------------------------------------|--------------------------------------------------------------------|------------------------------------------------------------|------------------------|
|                              | 20° 20        |                     |                                                    | MX2E ID 7700408                                                    | <b>`</b> •                                                 | ECU ECU                |
| L/                           |               | Developed           | Millional Descention Tes                           |                                                                    |                                                            |                        |
| Commented Devices            | Live measures | Download            | WIFI and Properties Tra                            | cks Counters Logo Firmwa                                           | re service                                                 | 1                      |
| Connected Devices            | Receive       |                     |                                                    |                                                                    | Enter Authorization Token                                  | Ask to Change Odometer |
| MX2E ID 7700408              |               | Yo                  | ur request for changing odo<br>You will later rece | neter has been saved. It will be<br>ive an email from manufacturer | sent when connected to the inte<br>(normally) in 24 hours. | met.                   |
|                              |               |                     |                                                    | ODOMETERS                                                          |                                                            |                        |
|                              |               | ~                   | Name                                               | Timer (hh:mm)                                                      | Distance (km) 🛛 🔯                                          | reset                  |
|                              |               | $\checkmark$        | System                                             | 03:36                                                              | 123000                                                     |                        |
|                              |               | -                   | Usr 1                                              |                                                                    | 0                                                          |                        |
|                              |               | <ul><li>✓</li></ul> | Usr 2                                              |                                                                    | 0                                                          |                        |
|                              |               | <ul><li>✓</li></ul> | Usr 3                                              |                                                                    | 0                                                          |                        |
|                              |               | ✓                   | Usr 4                                              |                                                                    | 0                                                          |                        |
|                              |               |                     |                                                    |                                                                    |                                                            |                        |
|                              |               |                     |                                                    |                                                                    |                                                            |                        |
|                              |               |                     |                                                    |                                                                    |                                                            |                        |
|                              |               |                     |                                                    |                                                                    |                                                            |                        |
|                              |               |                     |                                                    |                                                                    |                                                            |                        |
|                              |               |                     |                                                    |                                                                    |                                                            |                        |
|                              |               |                     |                                                    |                                                                    |                                                            |                        |
|                              |               |                     |                                                    |                                                                    |                                                            |                        |
|                              |               |                     |                                                    |                                                                    |                                                            |                        |
|                              |               |                     |                                                    |                                                                    |                                                            |                        |
|                              |               |                     |                                                    |                                                                    |                                                            |                        |

As before, an email will confirm that Lotus received your request and a second email will confirm that Lotus either accepted or denied your request.

If accepted, save this email or copy the token given in the email. Run RS3 software, connect to your device, go to the device 'counters' page and click 'Enter Token'.

| 🚾 RaceStudio3 (64 bit) 0.00.00 | - 0                                                                                                    | ×       |
|--------------------------------|----------------------------------------------------------------------------------------------------|---------|
| * 🕸 🖻 🖾 🖷 🔡                    |                                                                                                    | AIII)   |
| 4 Utilities                    | MX2E ID 7700408                                                                                                    |         |
|                                | Live Measures Download WiFi and Properties Tracks Counters Logo Firmware Service                                                                                                    |         |
| Connected Devices              | Receive Enter Authorization Token Ask to Change Oc                                                                                                    | dometer |
| MX2E ID 7700408                | Manually insert Token   X     Token received from manufacturer   ZaCgE2FaJq32PedriCECT3+q8I38VR6Ru3MSFkvFEasMBultb3TT     +X0OOELW00NBEHeUV00Xg20KE8p-00CUVMsSdh1f7/SD0LKCp718kNBgL2Mil   +/7cLHoec3peNsbjRErFuEDmnJimQNBI/W47vOfS0DxBGbQS6QVglKiVYEcByno     pxv5AADs/e9TIywG6k/G29lv   0   0   0   0   0   0   0   0   0   0   0   0   0   0   0   0   0   0   0   0   0   0   0   0   0   0   0   0   0   0   0   0   0   0   0   0   0   0   0   0   0   0   0   0   0   0   0   0   0   0   0   0   0   0   0   0   0   0   0   0   0   0   0   0   0   0   0   0   0   0   0   0   0   0   0   0   0   0   0   0   0   0   0   0   0   0   0   0   0   0   0   0   0   0 |         |
|                                |                                                                                                    |         |

As before, enter new odometer value and click the 'set' button.